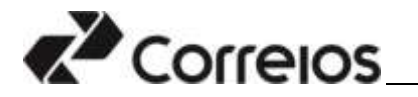

### Programa Jovem Aprendiz dos Correios 2023

#### Orientações para cadastro de dependente e realização de inscrição

Em atendimento as determinações da Lei Geral de Proteção de Dados (LGPD), no que se refere ao Tratamento de Dados Pessoais de Crianças e de Adolescentes, previsto no Art. 14, disponibiliza-se as orientações para realização de inscrição no processo seletivo público simplificado para jovens aprendizes dos Correios.

Para participação dos candidatos menores de idade será necessário o credenciamento prévio dos responsáveis legais e o posterior cadastro de acesso aos dependentes/candidatos para realização da inscrição.

Aos candidatos <u>maiores de 18 anos</u> o cadastramento deverá ser realizado pelo próprio candidato, seguindo as orientações para realização do cadastro.

Para acessar o site dos Correios, <u>www.correios.com.br</u>, clique em Acesso a Informação > Servidores > Outras Informações > Concurso Público.

O responsável legal será direcionado para a seguinte tela e deverá seguir os seguintes passos:

#### Primeiro Passo: Cadastro do Responsável Legal

1.1 - Selecione a opção Jovem Aprendiz

| Correi   | 05             | Outros alter | - Company de Ala | Fale care its Co |
|----------|----------------|--------------|------------------|------------------|
| Sistemas |                |              |                  |                  |
| Sistemas | Concursos      |              |                  |                  |
| Cumurke  | EMPRECIADO     |              |                  | 0                |
|          | ESTAGARED      |              |                  | Л                |
| -        | JONEM APPENDIE |              |                  | X                |
|          |                |              |                  |                  |

#### 1.2 - Clique em Andamento - Inscrições abertas

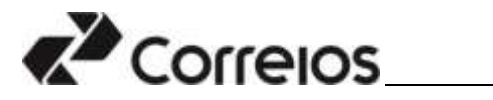

| ncursos                           |          |
|-----------------------------------|----------|
|                                   | 🖌 Voltar |
| EMPREGADO                         |          |
| ESTAGIÁRIO                        |          |
| JOVEM APRENDIZ                    |          |
| Em andamento - Inscrições abertas |          |
| Em andamento - Pós-Inscrições     |          |
| Encerrados                        |          |

1.3 – Clique no número de edital correspondente.

| restriktioner + |                                |                                   | Strands - |
|-----------------|--------------------------------|-----------------------------------|-----------|
| Corresos        |                                |                                   | 🕂 fatur   |
| NOSEC.          | Comaries                       |                                   |           |
| Comments        |                                | Gr Wattar                         |           |
|                 | EMPREMADO                      |                                   | Ψ.        |
|                 | IETAGARO                       |                                   | ~         |
|                 | 2010A 446002                   |                                   | ~         |
|                 | De avlanaria: Hurighis abertas |                                   | ~         |
|                 | <b>D</b>                       | PROVANINA ACTUAR NEW PROVIDE 2011 |           |

1.4 – Clique em Ficha de Inscrição

| PROGRAMA JOVEM APRENDIZ 2023 |  |  |
|------------------------------|--|--|
| 🖌 Voltar                     |  |  |
| 8                            |  |  |
|                              |  |  |
|                              |  |  |
|                              |  |  |
| 7                            |  |  |

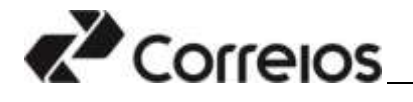

1.5 – Clique em Cadastrar

| Entre com seu usuário e senha                                                                                                    |
|----------------------------------------------------------------------------------------------------|
|                                                                                                    |
| Senha                                                                                                    |
| Digite o texto contido na imagem                                                                                                    |
| ENTRAR                                                                                                    |
| Esqueci minha senha                                                                                                    |
| Cadastrar                                                                                                    |
| Por razões de segurança, por favor clique em Sair e feche o seu navegador<br>quando terminar de acessar os serviços que precisam de autenticação! |

1.6 – Selecione Pessoa Física e após Prosseguir

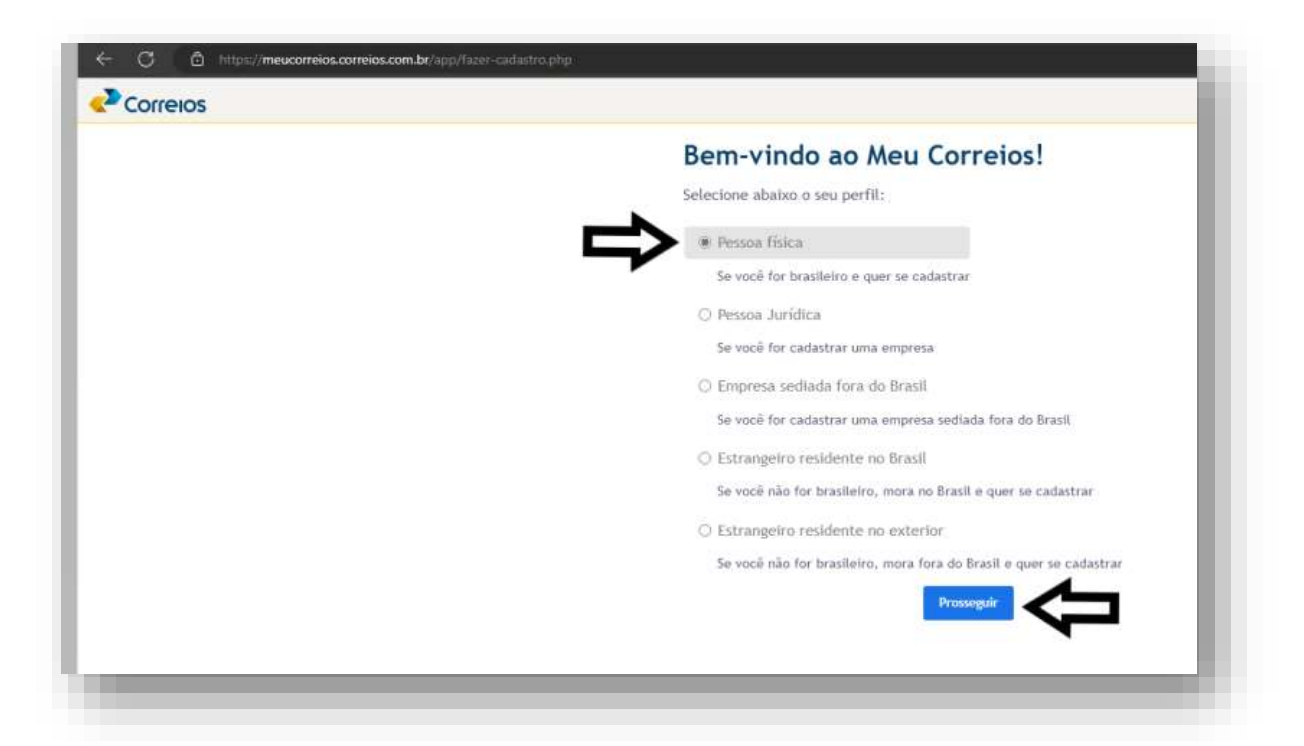

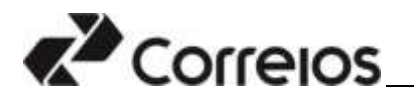

1.7 – Preencha os dados solicitados. Marque a opção destacada.

| CPF*           | Nome*                 |           |                              |
|----------------|-----------------------|-----------|------------------------------|
| Sexo           |                       |           |                              |
|                |                       |           |                              |
| Nascimento     |                       |           | Celular com DDD"             |
| dia            | mês 👻                 | ilno      |                              |
| E-mail*        |                       |           | 11 digitos. Ex.: 14987654321 |
| Senha"         |                       |           |                              |
| Entre 8 e 15 o | caracteres com letras | s e númei | nos                          |

#### Atenção:

- Os campos com asterisco são de preenchimento obrigatório.
- Ao final, marcar Li e aceito a Política de Privacidade e Cookies dos Correios.

1.8 – Ao concluir o cadastro o sistema enviará tokens para validação do telefone celular informado ou para o e-mail cadastrado. Informe-os nos referidos campos para validação os dados solicitados.

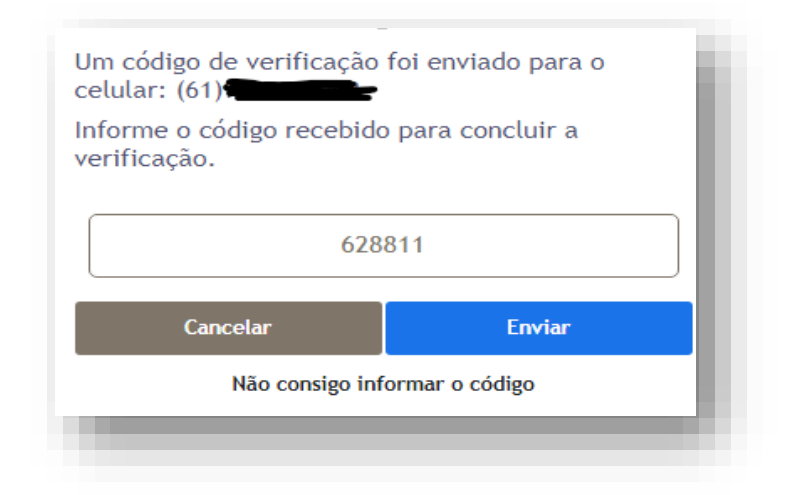

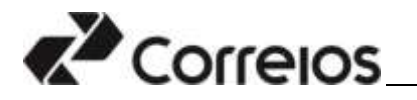

# Segundo Passo: Cadastro do Dependente

1.9 – Após a validação do token, o sistema direcionará o responsável legal para a seguinte tela. Clique em **Dependentes/Curatelados** 

| Correios |                                                                                                    |                                  |
|----------|----------------------------------------------------------------------------------------------------|----------------------------------|
|          | Webber staden:<br>Landersen einerstellung sonste in der<br>Ansten einbereichte zu stellung         Mathematikanister           Staden: geste ein der<br>Ansten einbereicht zu stellung         Mathematikanister         Mathematikanister                                                                                                    | ····                             |
|          | A A Anna and Anna and Anna Anna Anna Ann                                                                                                    | **                               |
| L)       | Separative and the set of the set of the set | iperiol obje small.<br>Admini et |
|          | 🔒 Alterni serite 🧬 Historica de l'<br>Ganada o tito<br>avviente per                                                                                                    | oluans<br>en suel<br>end         |
|          | R. Entlak conta                                                                                                    |                                  |

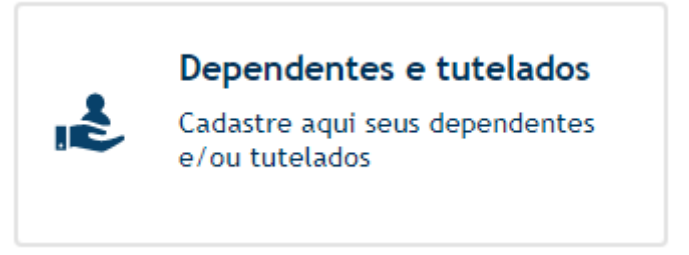

# Atenção:

- A identificação do responsável legal será indicada no canto superior direita da página.
- O responsável legal poderá cadastrar mais de um dependente sob sua responsabilidade.
- A exclusão do dependente acarreta a eliminação do candidato que foi cadastrado como dependente.
- A exclusão da conta do responsável legal acarretará também a exclusão do dependente e sua eliminação no processo seletivo.
- A exclusão do cadastro ou do dependente deverá ser realizado dentro do período das inscrições.

1.10 – Para o cadastramento do dependente, preencha os campos solicitados. Ao final do preenchimento, marque a opção da Política de Privacidade e **Salvar.** 

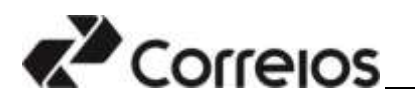

| Sexo              | Nascimento'                         | Celular com DDD' |
|-------------------|-------------------------------------|------------------|
| Email*            | Senha'                              | Ex.; 14987834321 |
| ⊡ U e acetto a Bo | litica de Privacidade e Conkies dus | Corretos         |

| Sexo*   |                   | Nascimento      |               | Celular com DDD* |
|---------|-------------------|-----------------|---------------|------------------|
| Fende   | •                 | 19/209          |               |                  |
|         |                   |                 |               | En.: 54907654321 |
| Email*  |                   |                 | Senha'        |                  |
|         |                   | gmail.com       |               | <b>O</b>         |
|         |                   |                 |               |                  |
| SEU e a | cento a Poutica d | e Privachdade e | e Cookies dos | Corresto         |
|         |                   | -               | - <           |                  |

### Atenção:

- Cada dependente cadastrado deverá possuir seu próprio e-mail e uma senha que será cadastrada pelo responsável legal.
- Não será permitido que um mesmo e-mail seja usado para mais de um dependente cadastrado.
- Para os menores de 18 (dezoito)anos, o responsável legal deverá proceder com a inscrição do(s) dependente (s) cadastrado(s).

1.11 - Ao concluir o cadastro o sistema enviará tokens para validação, para o telefone celular ou para o e-mail cadastrado. Informe-os de acordo com a orientação da tela, para validar cada informação.

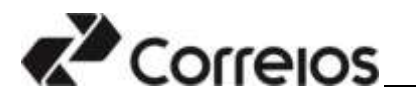

| 🗧 Millers ondar | telanner o cóltigo de 6 dígitos que environes plan o celular"<br>065686 |     |
|-----------------|-------------------------------------------------------------------------|-----|
|                 |                                                                         | - 1 |
|                 |                                                                         | _   |

| teñorrez e siettigo de 6 digitas que tenstaran para « <u>ensati</u><br>148542 |
|-------------------------------------------------------------------------------|
|                                                                               |
|                                                                               |
|                                                                               |

### Atenção:

- O SMS contendo o toquen que é enviado para o celular do usuário será encaminhado pela operadora de telefonia celular desse usuário e não depende apenas dos Correios.
- <u>A depender da operadora de telefonia celular o token pode demorar a</u> <u>ser entregue.</u>
- 1.12 Será exibido o nome do dependente Cadastrado.

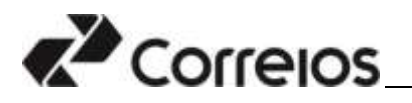

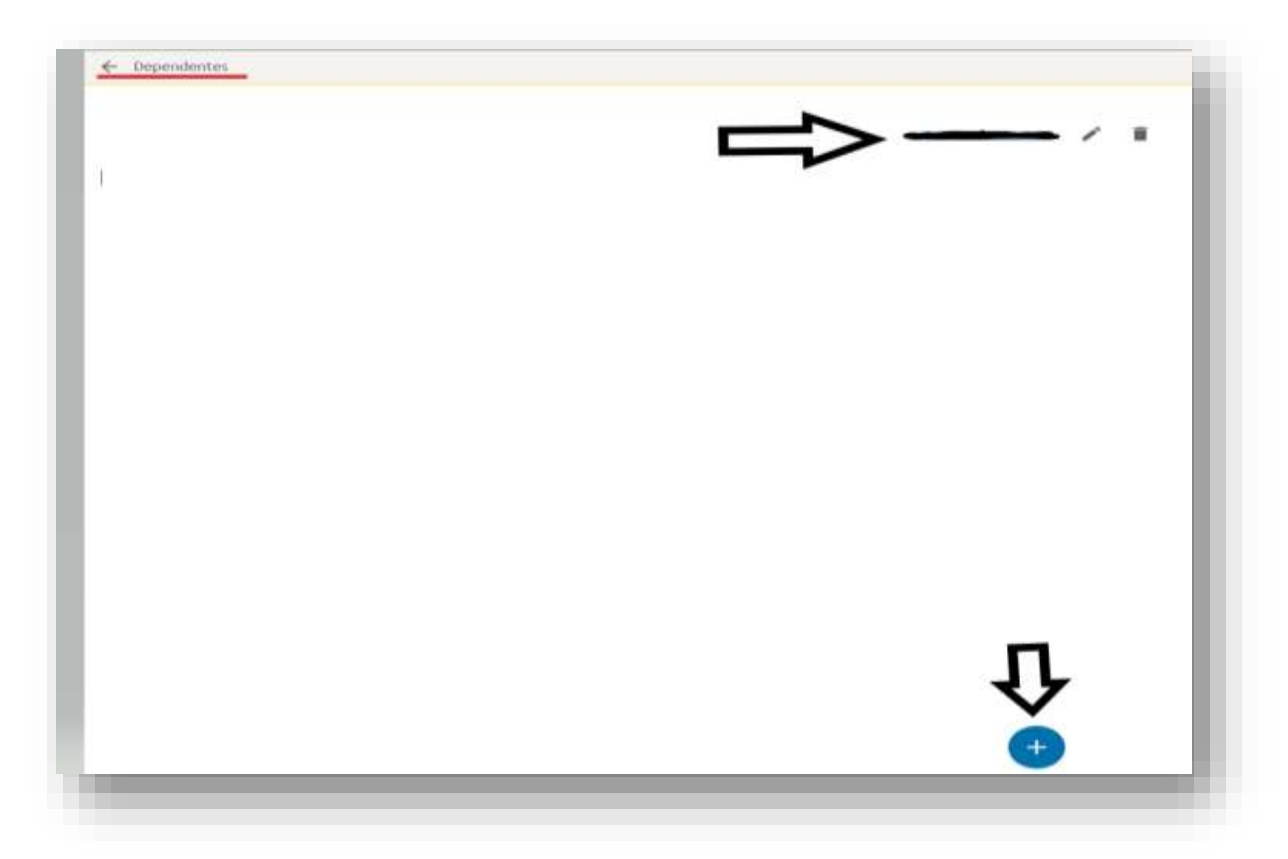

### Atenção:

• Para incluir um novo dependente, clique no botão sinalizado de azul.

1.13 – Caso seja necessário corrigir alguma informação do cadastro do (s) dependente (s), clique no ícone representando um caneta. Se desejar excluir o (s) dependente (s), clique no ícone representando uma lixeira.

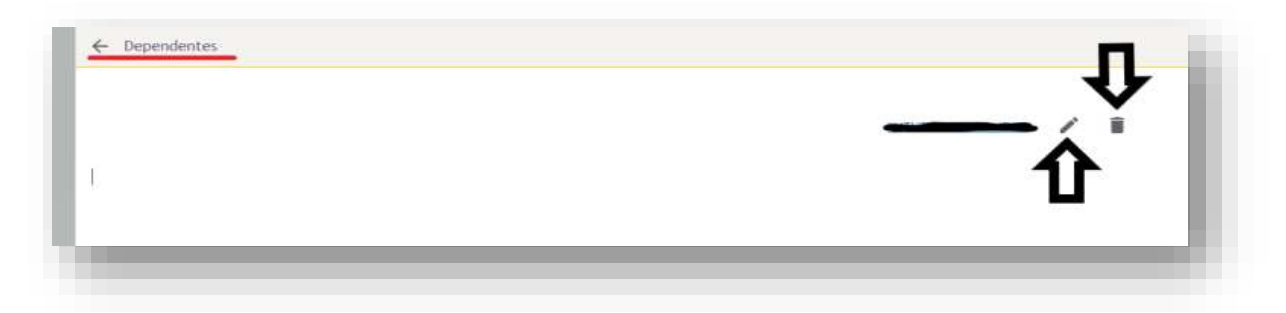

1.14 – Finalizado o cadastro, o responsável legal deverá clicar no botão **Sair** para encerrar o acesso.

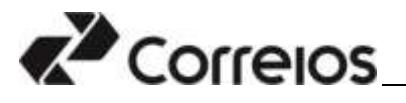

| Concepts |                                                                                                    | A |
|----------|----------------------------------------------------------------------------------------------------|---|
|          | Validate stades<br>Confrirent informations (lande is<br>Confrirent informations of the stade of the<br>control of the stade of the stade of the<br>control of the stade of the stade o                                                                                                    | 4 |
|          | Permission recebins<br>AR Anternet same permission a<br>control forum failure a same<br>control forum failure a failure a<br>control forum failure a failure a<br>control forum failure a failure a<br>control forum failure a failure a<br>control forum failure a failure a<br>control forum failure a failure a<br>control forum failure a failure a<br>control forum failure a<br>control forum failure a<br>control forum failure a<br>control forum failure a<br>control forum failure a<br>failure failure failure a<br>control forum failure a<br>control forum faile<br>control forum failure |   |
|          | Begendervies e tubrisers<br>Lettre est institution<br>entropy and institutions<br>entropy and institutions<br>between the second second                                                                                                    |   |
|          | Ahmar sentes                                                                                                    |   |
|          | R <sub>N</sub> Exiter costs                                                                                                    |   |

Após o cadastro do dependente realizado pelo responsável legal, o responsável legal deverá acessar o sistema, utilizando o CPF do dependente/candidato e a senha cadastrada para ele para realizar/efetivar a inscrição.

Havendo necessidade de acessar o cadastro de dependente/candidato, repita os procedimentos informados para o acesso que pode ser realizado também, diretamente no site dos Correios.

|        | The second second secon |
|--------|----------------------------------------------------------------------------------------------------|
|        | 52° CONCURSO INTERNACIONAL<br>DE REDAÇÃO DE CARTAS                                                                                                    |
|        |                                                                                                    |
| xreios | Rest which is their Presented                                                                                                    |
|        | Entry Vision and West Contential                                                                                                    |
|        | Fazer cadastro                                                                                                    |
|        | Esqueci mintua sentua                                                                                                    |
|        |                                                                                                    |
|        |                                                                                                    |

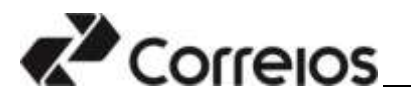

| Entre com seu usuário e senha                                                                                                    |
|----------------------------------------------------------------------------------------------------|
| Usuário                                                                                                    |
|                                                                                                    |
| Senha                                                                                                    |
| 7                                                                                                    |
| титии                                                                                                    |
| Essuent intriha servita                                                                                                    |
| Cadestree                                                                                                    |
| Por razões de segurança, por favor clique em Satr o fache o seu<br>naveastor quando terminar de acestor os servicos que precisam de |

|    |                                                                                                    |                                                                          | ~  |
|----|----------------------------------------------------------------------------------------------------|--------------------------------------------------------------------------|----|
|    | Wilder stadee<br>Cantores telesmaphet perce &<br>Nerrite percenter view de<br>Aerose viewelle e confident | Dades pessaals                                                           | Ϋ́ |
|    | An Annual and provide a sub-                                                                              | Mass endersição<br>Consultor endersigne                                  |    |
| L) | Dependentes e tutelados<br>Golorin aprime dependentes<br>e los folosidos                                  | Service de uno<br>Acesar ação - Tenno de una<br>Acesar ao Arraya Juaitor |    |
|    | and Alternationality                                                                                      | Historica de tokens     Lonada os tokens que     avverans para recti     |    |
|    | R. Eaclast conta                                                                                          |                                                                          |    |

# Terceiro Passo: Realização da inscrição do dependente/candidato cadastrado pelo Responsável Legal

Para acessar o site dos Correios, <u>www.correios.com.br</u>, clique em Acesso a Informação > Servidores > Outras Informações > Concurso Público.

2.1 - Selecione a opção Jovem Aprendiz

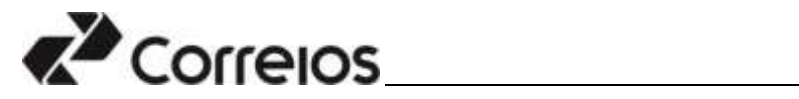

| Correios |                | Outras artest | - Coresta de A e 2 | Fale can as Ca |
|----------|----------------|---------------|--------------------|----------------|
| Sistemas |                |               |                    |                |
| Sistemas | Concursos      |               |                    |                |
|          | EMPHEGADO      |               |                    | 0              |
|          | ESTAGARED      |               |                    | Û              |
| 4        | JOVEN APRENDLE |               |                    | 0              |
|          |                |               |                    |                |

2.2 - Clique **em Andamento – Inscrições abertas** 

| oncursos                          |          |
|-----------------------------------|----------|
|                                   | 🖌 Voltar |
| EMPREGADO                         |          |
| ESTAGIÁRIO                        |          |
| JOVEM APRENDIZ                    |          |
| Em andamento - Inscrições abertas |          |
| Em andamento - Pós-Inscrições     |          |
| Encerrados                        |          |

2.3 - Clique no número de edital correspondente.

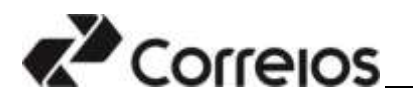

| constitutede +                                                                                                    |                               |                                  | Struck - |
|----------------------------------------------------------------------------------------------------|-------------------------------|----------------------------------|----------|
| 🗈 📢 Correios                                                                                                    | R                             |                                  | 🕂 Estiat |
| PROSEC                                                                                                    | Constitut                     |                                  |          |
| Alexandron and a second second |                               | <b>W</b> Watas                   |          |
|                                                                                                    | EMPRESADO                     |                                  | V        |
|                                                                                                    | ESTACLÁRIO                    |                                  |          |
|                                                                                                    | and when a                    |                                  | ~        |
|                                                                                                    | Ex addreams: Humphed abortion |                                  | ~        |
|                                                                                                    |                               |                                  |          |
|                                                                                                    |                               | PROGRAMMI, JOYER, MPREMIX, 20123 |          |

2.4 - Clique em Ficha de Inscrição.

| Acessibilidade 👻 |                                                                                               |
|------------------|-----------------------------------------------------------------------------------------------|
| 🖹 🍫 Correio      | S                                                                                             |
| PROSEL           | Concursos > Detalhar Concurso                                                                 |
| Concursos        | PROGRAMA JOVEM APRENDIZ 2023                                                                  |
|                  | Voltar                                                                                        |
|                  | Inscreva-se aquil Acompanhe sua inscrição Cargos e Localidades Editais e Arquivos do Concurso |
| C                | Ficha de inscrição                                                                            |
|                  |                                                                                               |
|                  |                                                                                               |
|                  |                                                                                               |
|                  |                                                                                               |

2.5 – No campo Usuário, informe o CPF do dependente/candidato. No campo senha, informe a senha cadastrada pelo responsável legal e digite o texto contido na imagem no devido campo. Após o preenchimento dos campos, clique em **Entrar.** 

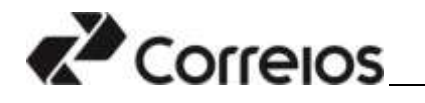

| Entre com :    | seu usuário e senh | a                                |
|----------------|--------------------|----------------------------------|
| and the second |                    |                                  |
| Usuario        |                    |                                  |
|                |                    | 1                                |
| Senha          |                    |                                  |
| <b>`</b>       |                    |                                  |
|                |                    |                                  |
| -              |                    | Digite o texto contido na imagem |
| hrfer          |                    |                                  |
|                |                    | <b>A</b>                         |
|                | EN                 | TRAR                             |
|                |                    |                                  |
|                | Esqueci r          | minha senha                      |
|                | Cad                | dastrar                          |
|                |                    |                                  |

2.6 – Leia as informações referentes as Regras de Inscrição e Regras do Termo de Consentimento. Estando de acordo, marque as opções indicadas.

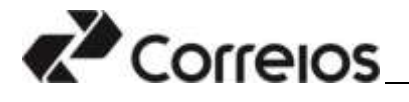

Inscrição > Inscrever

# Regras de Inscrição: Concurso Jovem Aprendiz

ANTES DE EFETIVAR SUA INSCRIÇÃO, LEIA ATENTAMENTE AS INFORMAÇÕES REFERENTES ÀS REGRAS DO PROCESSO SELE

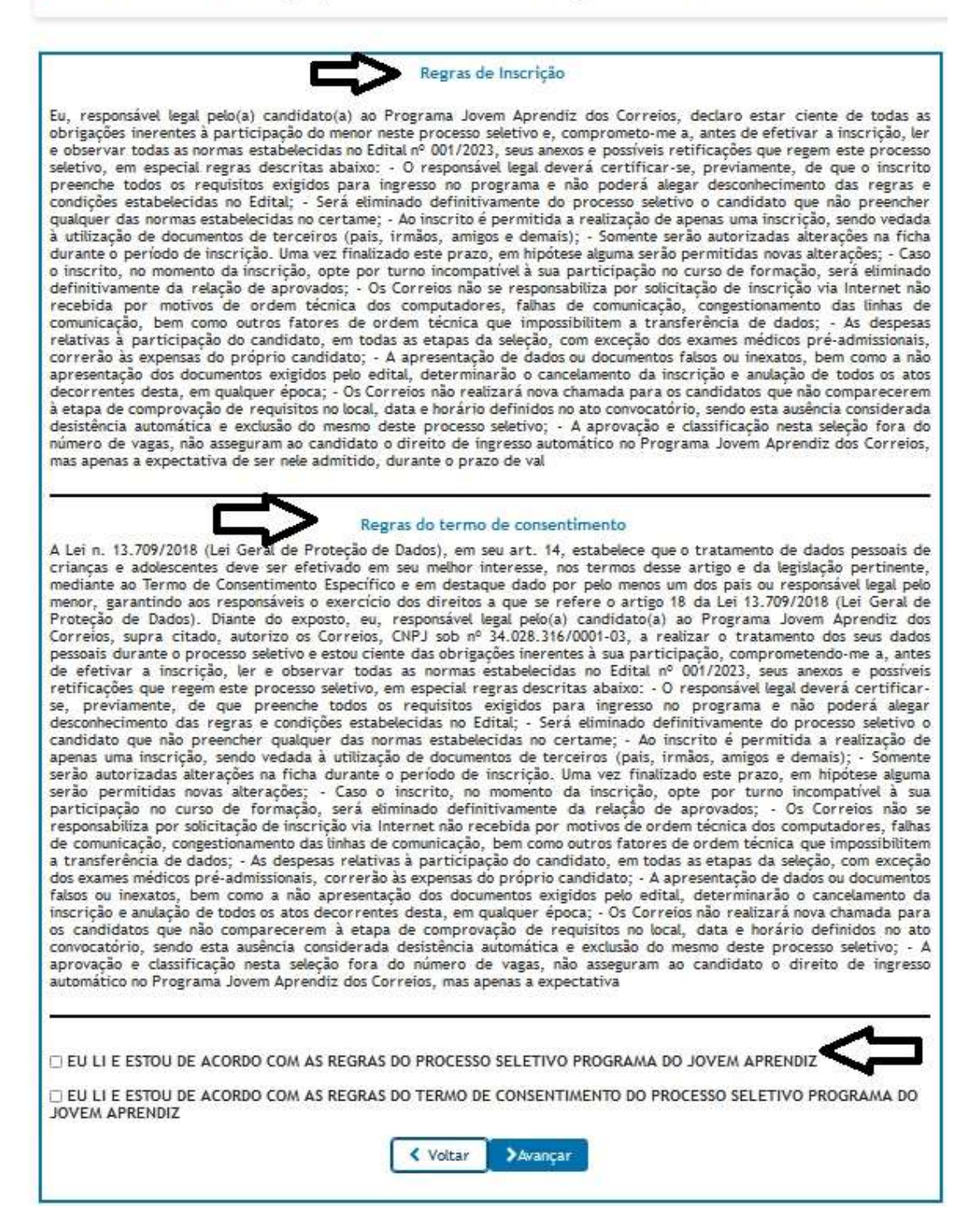

#### Atenção:

 Para o menor de 18 (dezoito) anos, se o responsável legal não concordar e não marcar as opções não poderá participar do processo seletivo.

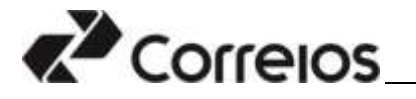

2.7 – Aceitas as condições, preencher os campos com as informações solicitadas. Por meio do nome informado no canto superior direito da tela, Verifique se está "logado".

| tolar + Harter Dados Carebda | tu.                       |                     |                        |                |              |        |  |
|------------------------------|---------------------------|---------------------|------------------------|----------------|--------------|--------|--|
| dastrar Dados C              | andidato                  |                     |                        |                |              |        |  |
| _                            | 011                       |                     |                        |                |              |        |  |
|                              |                           |                     |                        |                |              |        |  |
|                              | MP Internationaler."      | Orgân Especifiant * | 091.*                  | Data de Capel  | icier*       |        |  |
|                              |                           |                     | M. •                   |                | NI/reni/anna | (300)  |  |
|                              | PES/PALEP:                |                     | Minaria cartetra de Tr | methods:1P(i)  |              | in.    |  |
|                              |                           |                     |                        |                |              | 107 -  |  |
|                              | Made at TRA               |                     |                        | Data de Carend | -            |        |  |
|                              |                           |                     |                        |                | hi/men-raina | 10     |  |
|                              | ha<br>Al court investment |                     |                        | 1              |              |        |  |
| -                            | Nome do Candidato: 1      | -                   |                        |                |              |        |  |
|                              | ~                         |                     |                        |                |              |        |  |
|                              | bendi                     |                     | Data de Haschneetto: * |                | re" die Fli  | Parts: |  |
|                              | AMARCELENI()              | *                   | 20.710.                | ()             |              |        |  |
|                              | Estado Civil*             |                     |                        |                |              |        |  |
|                              | HILDINE                   |                     |                        |                |              |        |  |
|                              | Income dis Allies 7       |                     |                        |                |              |        |  |
|                              | Norte Its Mate            |                     |                        |                |              |        |  |

2.8 – Concluído o preenchimento, clicar em Gravar.

| 000 ·····                                                                                           | Centaer - |  |
|----------------------------------------------------------------------------------------------------|-----------|--|
| Bancas Agéncia                                                                                      | Centar    |  |
| End:                                                                                                |           |  |
| Repts a E-mail: 1                                                                                   |           |  |
|                                                                                                    |           |  |
| C Autorizo a ECT a envire menagere electrónicas sobre a<br>conformação das inscrições realizadas. 1 | Creeker   |  |

2.9 – O sistema perguntará se todos os campos preenchidos estão corretos. Estando certos, clique em Sim para continuar a inscrição. Não estando corretos, clique em Não e retorne a tela de inclusão de dados pessoais.

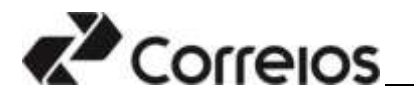

|                                   | _    |
|-----------------------------------|------|
| Meus dados estão corretos?        |      |
| Sim                               |      |
| Não Dessis alteras er mous dados  | - 81 |
| Nao. Desejo atterar os meus dados | - 81 |
|                                   | - 81 |
|                                   | _    |
|                                   |      |

2.10 – Na sequência, informe o cargo, a localidade base para a qual o dependente/candidato irá se inscrever, a faixa etária e o turno que irá realizar o curso de aprendizagem.

| Ficha de inscrição - S | Seleção de cargo                                                                                                    |     |  |
|------------------------|----------------------------------------------------------------------------------------------------|-----|--|
|                        | O campos assinalados com (*) são obrigatórios                                                                                                    |     |  |
|                        | Escolha o cargo/especialidade que deseja concorrer*:                                                                                                    |     |  |
|                        | SELECIONE O CARGO                                                                                                    | •   |  |
|                        | Escolha a cidade/municipio base de opção ":                                                                                                    |     |  |
|                        | SELECIONE A CIDADE/MUNICIPIO                                                                                                    | •   |  |
|                        | Escolha a faina etária ":                                                                                                    |     |  |
|                        | SELECIONE A FAXA                                                                                                    | -   |  |
|                        | O turno escolhido serà referente ao que o candidato destinarà a aprendizagem.<br>Escolha o turno de trabalho/curso *:                                                                                                    |     |  |
|                        | Escolha o turno de trabalho/curso                                                                                                    | · • |  |
|                        | Sou pessoa com deficiência e solicito candidatar-me às vagas reservadas para deficientes.                                                                                                    |     |  |
|                        | 🖸 Sou pessoa preta ou parda e solicito candidatar-me, às vagas reservadas para PPR                                                                                                    |     |  |
|                        | O turno escolhido serà referente ao que o candidato destinarà a aprendizagem. Escolha o turno de trabalho/curso ": Escolha o turno de trabalho/curso Sou pessoa com deficiência e solicito candidatar-me às vagas reservadas para deficientes. Sou pessoa preta ou parda e solicito candidatar-me, às vagas reservadas para PPR. |     |  |

### Atenção:

- O turno de trabalho/curso deverá ser o inverso da escola, ou seja, se o dependente/candidato estuda de manhã deverá escolher a localidade que oferece vaga a tarde, caso tenha essa opção.
- Para verificar as vagas disponíveis com os respectivos turnos, consulte o Anexo I do Edital.
- Se o dependente/candidato for concorrer à vaga de pessoa com deficiência deverá selecionar essa opção.
- Se o dependente/candidato for concorrer à vaga de pessoas preta e parda deverá selecionar essa opção.
- Os dependentes/candidatos que optarem por participar das vagas reservadas a pessoa com deficiência e pretos e pardos deverão atentar para os procedimentos comprobatórios estabelecidos no edital.

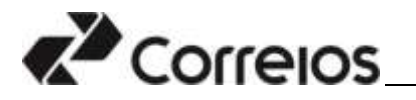

2.11 – Selecionadas essas opções o sistema exigirá a confirmação das informações. Estando de acordo, seguirá para a conclusão da inscrição. Não estando de acordo, cancele e retorno a sessão anterior da inscrição.

2.12 – Para concluir a inscrição, informe os dados selecionados. Preenchidos os campos, clique em **Avançar.** 

| na de inscrição | - Projetos Sociais                                                                                                    |  |
|-----------------|----------------------------------------------------------------------------------------------------|--|
|                 | Q cartour antinalados som (*) sila abelgatórias                                                                                                    |  |
|                 |                                                                                                    |  |
|                 | Asercer a applia referenza se visiter da vento dos reardimentos brutes recebilitos por sudos os membros da Pendila.                                                                                                    |  |
|                 | Revula Facultur *                                                                                                    |  |
|                 | SELECTINE & REMIA DAMEANI                                                                                                    |  |
|                 | Taber de Galarie Minime Asual: #21,822,30                                                                                                    |  |
|                 | Marcer a apple que condo com a vidade do candidate references so último día da instructiva.                                                                                                    |  |
|                 | Made 1                                                                                                    |  |
|                 | an course a mater                                                                                                    |  |
|                 | Norman a spola que annula com o idude da candidate referente su ultimo dia de martiglia.                                                                                                    |  |
|                 | Implituição de Ensino *;                                                                                                    |  |
|                 | SELECTIONE & INSTITUTE, AS OF ENSAND                                                                                                    |  |
|                 | Harrar annone at projetat andalt die parti samprovalismente a confidina fat parte                                                                                                    |  |
|                 | Selectione in projettos socials em que participa.                                                                                                    |  |
|                 | Programa Viva Vida / 3232 - Programa de SUS veltade para javero a administrativa eltras da exploração amunit                                                                                                    |  |
|                 | Annew we competenced a seconda table where the conduct of the second of the conduct of the second of the second |  |
|                 | DOCA MANDA - Programo de transferência de renda que henerlicia en handlas en útuação de primera e estenio patreira,<br>um atterior incluidas no Cadatero Gator - Cadilinco                                                                                                    |  |
|                 |                                                                                                    |  |
|                 |                                                                                                    |  |

# Atenção:

 As informações indicadas nessa tela deverão ser comprovadas posteriormente, com o respectivo documento, quando for convocado, sob pena de eliminação do processo seletivo em caso de não aprovação.

2.13 - Selecionadas essas opções o sistema exigirá a confirmação de todas as informações inseridas. Estando de acordo, seguir para a confirmação da inscrição. Não estando de acordo, cancele e retorno a sessão anterior da inscrição.

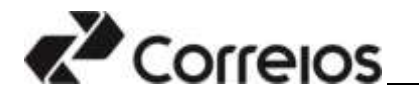

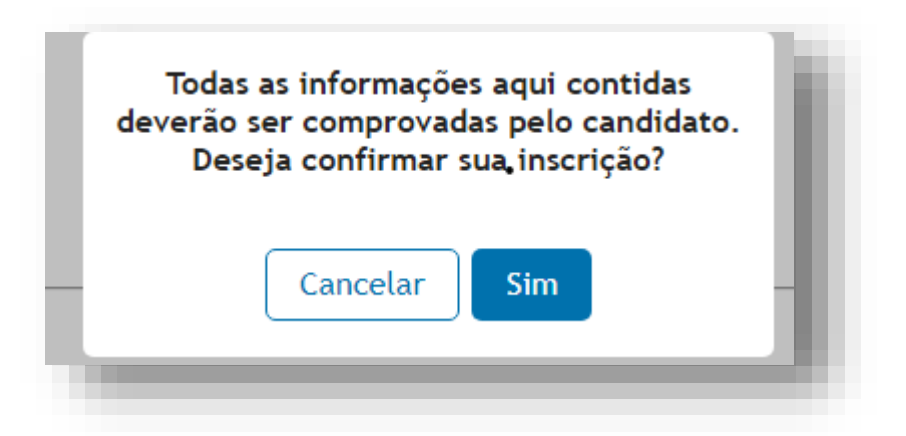

2.14 – Confirmada a inscrição poderá emitir o comprovante de inscrição.

# Atenção:

- Confirmada a inscrição o sistema enviará a confirmação da inscrição para o e-mail cadastrado pelo responsável legal.
- 2.15 Finalizada a inscrição poderá encerrar a sessão clicando em Sair.

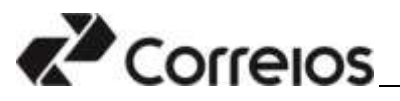

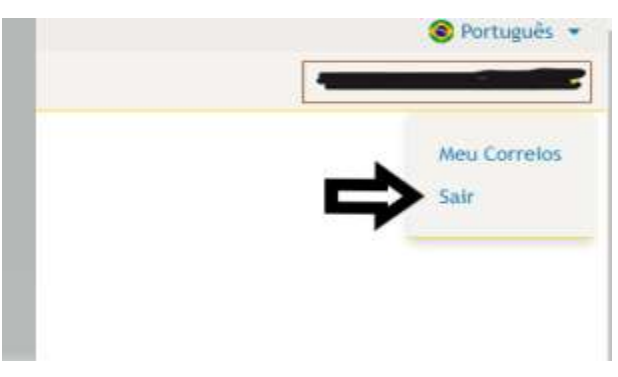

### Quarto Passo: Alterando a inscrição do dependente/candidato

Durante o período de inscrições o responsável legal pode realizar alteração na inscrição realizada. Para isso, deverá seguir os seguintes procedimentos:

3.1 - Para acessar o site dos Correios, <u>www.correios.com.br</u>, clique em Acesso a Informação > Servidores > Outras Informações > Concurso Público.

3.2 - Selecione a opção Jovem Aprendiz

| Sisteman<br>Sisteman<br>Concursos<br>Concursos<br>comesado<br>concursos | Correio               | os             | Outros altes | Corests de A e Z | care ve Or |
|-------------------------------------------------------------------------|-----------------------|----------------|--------------|------------------|------------|
| Sistemas<br>Concursos<br>Esemetiado O<br>Estacateo                      | Sistemas              |                |              |                  |            |
| ESTAGANED S                                                             | Sistemas<br>Concursos | Concursos      |              | 112              |            |
|                                                                         |                       | ESTAGARED      |              | J                | ι          |
|                                                                         | =                     | JOVEN APRENDIE |              | Pa               |            |

3.3 – Clique em Andamento – Inscrições abertas

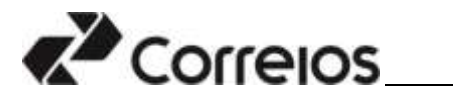

| oncursos                          |          |
|-----------------------------------|----------|
|                                   | 🖌 Voltar |
| EMPREGADO                         |          |
| ESTAGIÁRIO                        |          |
| JOVEM APRENDIZ                    |          |
| Em andamento - Inscrições abertas |          |
| Em andamento - Pós-inscrições     |          |
| Encerrados                        |          |

3.4 - Clique no número de edital correspondente.

| crostitulade + |                                      |                           | Straide - |
|----------------|--------------------------------------|---------------------------|-----------|
| 🖹 📢 Correior   | 8:                                   |                           | 📲 Entrar  |
| PROSE          | Constitut                            |                           |           |
| Cisson         |                                      | Gr Watsar                 |           |
|                | EMPREMOD                             |                           | Ψ.        |
|                | ESTACIÁNO                            |                           | <i></i>   |
|                | and when a                           |                           | ~         |
|                | Dis aufürsterfelt Healtyfiel aberlas |                           | ~         |
|                | D                                    | PEDGAANS JOHN HEREIT JULI |           |

3.5 – Clique em Acompanhe sua Inscrição e após Página de Acompanhamento.

|                                   |                                                                                                    |                      |                                | ✓ Voltar |  |
|-----------------------------------|----------------------------------------------------------------------------------------------------|----------------------|--------------------------------|----------|--|
| nscreva-se aqui!                  | Acompanhe sua inscrição                                                                                        | Cargos e Localidades | Editals e Arquivos do Concurso |          |  |
| Página de Acomp                   | anhamento                                                                                                    |                      |                                |          |  |
| Verificar Andar<br>Impressão do c | mento das Inscrições                                                                                           |                      |                                |          |  |
| units states no s                 | and a second second second second second second second second second second second second second second second |                      |                                |          |  |
|                                   |                                                                                                    |                      |                                |          |  |

3.6 – Informe os dados de usuário, senha e imagem solicitada para acessar o sistema.

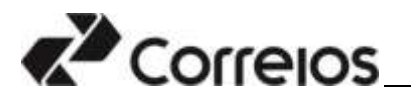

### Entre com seu usuário e senha

| Usuário      |                                  |
|--------------|----------------------------------|
|              |                                  |
| Senha        |                                  |
|              |                                  |
| <b>ce7w4</b> | Digite o texto contido na imagem |
|              | ENTRAR                           |
| Esque        | <u>ci minha senha</u>            |

<u>Cadastrar</u>

Por razões de segurança, por favor clique em Sair e feche o seu navegador quando terminar de acessar os serviços que precisam de autenticação!

3.7 – O sistema exibirá as informações referentes à inscrição do dependente/candidato. Nessa tela são permitidas a impressão do comprovante de inscrição, alteração de qualquer dado da inscrição ou exclusão da inscrição.

| Augusta ranzin      |                                                                                                    |  |
|---------------------|----------------------------------------------------------------------------------------------------|--|
| Concursos Inscritos |                                                                                                    |  |
| 24.                 |                                                                                                    |  |
|                     |                                                                                                    |  |
|                     | Lange and the local sector with the local sector local sector                                                                                                    |  |
|                     | wire cance of another and another cancer O A C X                                                                                                    |  |
|                     | Lagenda                                                                                                    |  |
|                     | "Daule                                                                                                    |  |
|                     | Mediativity     Mediativity     Mediativi              |  |
|                     | <ul> <li>CLEMENTATION<br/>VALUES AND ADDRESS AND ADDRESS AND ADDRESS ADDRESS</li></ul> |  |
|                     | Statistical California (Section 2014) and Section (Section 2014) and Section 2014 (Section 2014) (Section 2014) (Section 20            |  |
|                     | O RATIONTANIA. Destrict on confirmatio                                                                                                    |  |
|                     | " represales,                                                                                                    |  |
|                     | - THEORY (A) before tente tente tente parte a l'imprimentar des herenit, des                                                                                                    |  |
|                     |                                                                                                    |  |

# Atenção:

- Para o menor de 18(dezoito) anos, o responsável legal, necessita estar "logado" no sistema para efetivar a alteração de inscrição ou excluí-la.
- Verifique se na tela serão exibidos os dados do dependente/candidato (CPF e nome completo).

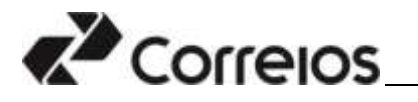

 Após período de inscrição, não serão mais permitidas alterações na ficha de inscrição;

3.8 - Finalizada a alteração da inscrição do responsável legal pode encerrar a sessão clicando em **Sair.** 

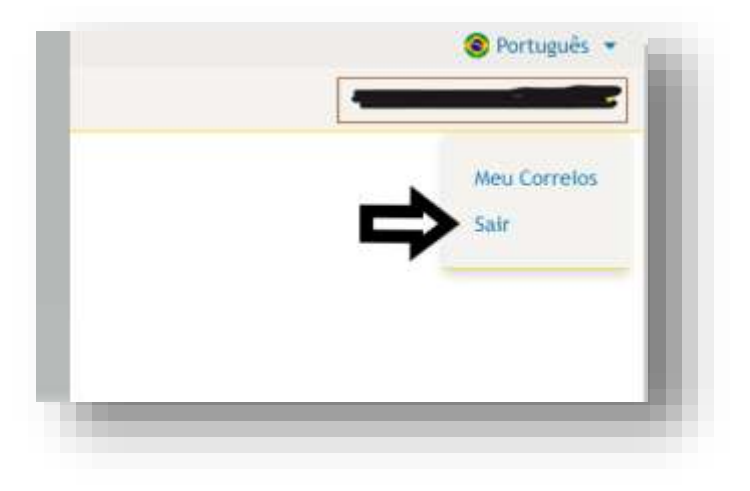